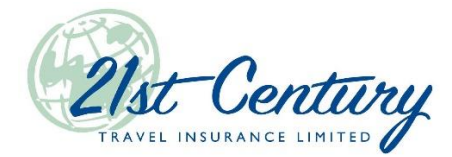

## Sending quotes by email in TIPS

You can now send your clients quotes by email directly in TIPS. This new functionality is available for all 21<sup>st</sup> Century travel products. Here is how you get started:

 Begin by opening a quote for any 21<sup>st</sup> Century travel product. Fill in all required fields (in yellow) on the first page of the quote. Make sure you enter the <u>client's</u> email address in the address section of the quote. Continue to the second page of the quote. Confirm eligibility with your client and click "OK".

| IIPS - Quotes (New Quote)                 |                     |                               |                        |              |            |              |                    |            |   |  |
|-------------------------------------------|---------------------|-------------------------------|------------------------|--------------|------------|--------------|--------------------|------------|---|--|
| 21st Century Visitor To Canada Plan Quote |                     |                               |                        |              |            |              |                    |            |   |  |
| New Quite                                 |                     |                               |                        |              |            |              |                    |            |   |  |
|                                           |                     |                               |                        |              |            |              |                    |            |   |  |
| <pre>     First</pre>                     | Last >              | Cancel Quote Hold Quote and E | Exit Save Changes      |              |            |              |                    |            |   |  |
| * Dates must be entered as M              | M/dd/yyyy           |                               |                        |              |            |              |                    |            |   |  |
| App #                                     | No Paper App        | App Date                      | 03/08/2022             |              |            |              | Arrival Date       | 04/01/2022 |   |  |
| Account                                   | TEST BROKER         | Effective Date                | 04/01/2022             | 36           | 65         | Days Covered | Country Of Origin  | Unknown    | ~ |  |
| Rep Name                                  | Hi-Test ····        | Expiry Date                   | 03/31/2023             | <b>11</b> 36 | 65         | Total Days   | Sponsor First Name |            |   |  |
| Prior Policy #                            |                     |                               |                        |              | Reset Days |              | Sponsor Last Name  |            |   |  |
|                                           |                     |                               |                        |              |            |              | Visitor Type       | Visitor    | ~ |  |
|                                           |                     |                               | Insureds               |              |            |              |                    |            |   |  |
|                                           |                     |                               |                        |              |            |              |                    |            |   |  |
|                                           | Family Name         | Given Name(s)                 | Birthdate (MM/dd/yyyy) |              |            | Gender       |                    |            |   |  |
| Insured 1                                 | Smith               | John                          | 01/01/1975             | _            |            | Select ¥     |                    |            |   |  |
| Insured 2                                 |                     |                               |                        | -            |            | Select V     |                    |            |   |  |
| Insured 3                                 |                     |                               |                        | _            |            | Select ¥     |                    |            |   |  |
| Insured 4                                 |                     |                               |                        | -            |            | Select V     |                    |            |   |  |
| Insured 5                                 |                     |                               |                        | _            |            | Select Y     |                    |            |   |  |
| Insured 6                                 |                     |                               |                        |              |            | Select V     |                    |            |   |  |
|                                           |                     |                               | Canadian Address       |              |            |              |                    |            |   |  |
| Canadian Akurtess                         |                     |                               |                        |              |            |              |                    |            |   |  |
| Address Line 1                            |                     |                               |                        |              |            |              |                    |            |   |  |
| Address Line 2                            |                     | Province ON Roctal Code       |                        |              |            |              |                    |            |   |  |
| Phone 1                                   | Home                | Phone 2                       | ne ¥                   |              |            |              |                    |            |   |  |
| Email                                     | iobnsmith@email.com |                               |                        |              |            |              |                    |            |   |  |
|                                           |                     |                               |                        |              |            |              |                    |            |   |  |
| Show Alt Address                          |                     |                               |                        |              |            |              |                    |            |   |  |
| <pre>&lt; First &lt; Back Next &gt;</pre> | Last >              | Cancel Quote Hold Quote and B | Exit Save Changes      |              |            |              |                    |            |   |  |

2. Select the desired coverage and continue to the last page of the quote. You will find the "Send Quote to Client" button at the top, right-hand side of the screen. Click the button.

| PS - Quotes (New Quote)                                                       |                                                                                                    |                                     |                |                    |            |                                                                     |                                                   |  |  |  |
|-------------------------------------------------------------------------------|----------------------------------------------------------------------------------------------------|-------------------------------------|----------------|--------------------|------------|---------------------------------------------------------------------|---------------------------------------------------|--|--|--|
|                                                                               | 21st Centur                                                                                                    | ry Visitor To Canada Plan Quol      | e              |                    |            |                                                                     |                                                   |  |  |  |
|                                                                               | This g                                                                                                    | quote will be held until 03/31/2023 |                |                    |            |                                                                     |                                                   |  |  |  |
| Quote #10787976                                                               |                                                                                                    |                                     |                |                    |            |                                                                     |                                                   |  |  |  |
| <pre></pre>                                                                   | Cancel Quote Held Quote and Exit. Save Changes Select Product to Create New Quote 🗸 New Quote for this Client 🗣 Send Quote to Client 🗣 |                                     |                |                    |            |                                                                     |                                                   |  |  |  |
| ** QUOTATION ONLY **                                                          |                                                                                                    |                                     |                |                    |            |                                                                     |                                                   |  |  |  |
| Named Insureds and ages at Effective Date                                     |                                                                                                    |                                     | Coverage Limit | Deductible         | Premium    |                                                                     | Total                                             |  |  |  |
| 1. Smith, John (Jan/01/1975 - 47 yrs )<br>Emergency Medical Coverage-Enhanced |                                                                                                    |                                     | \$15,000.00    | \$0.00             | \$1,003.75 | M Total Policy Premium<br>M um Premium Adjustment<br>Payment Amount | \$1,003.75<br>\$1,003.75<br>\$0.00<br>\$ 1,003.75 |  |  |  |
| Contact Information                                                           | Policy Details                                                                                                    |                                     | P              | ayment Options & I | Processing |                                                                     |                                                   |  |  |  |
| Insureds Canadian Address                                                     | Effective Date 4(r)(01/2022<br>Expiry Date Mar)31/2023<br>Application Date Mar)68/2022<br>Duration 355 days                            | Payment Type                        | MUST Select V  | uote O             |            |                                                                     |                                                   |  |  |  |
| Agency                                                                        |                                                                                                    |                                     |                |                    |            |                                                                     |                                                   |  |  |  |
| TESTB<br>TEST BROKER                                                          | Arrival Date Apr/01/2022<br>Sponsor                                                                                                    |                                     |                |                    |            |                                                                     |                                                   |  |  |  |

3. A pop-up will appear. Make sure the client's email address is correct. Click the "Send" button. The quote will be emailed to your client.

| TIPS - Quotes (New Quote)                                                                       |                                                    |                                     |                                     |            |                      |                |             |  |  |  |
|-------------------------------------------------------------------------------------------------|----------------------------------------------------|-------------------------------------|-------------------------------------|------------|----------------------|----------------|-------------|--|--|--|
|                                                                                                 |                                                    | 21st Century Visito                 | r To Canada Plan Quote              |            |                      |                |             |  |  |  |
|                                                                                                 |                                                    | This quote will b                   | e held until 03/31/2023             |            |                      |                |             |  |  |  |
| Quete = 10797976                                                                                |                                                    |                                     |                                     |            |                      |                |             |  |  |  |
| <pre></pre>                                                                                     | New Quote for this Client     Send Quote to Client |                                     |                                     |            |                      |                |             |  |  |  |
|                                                                                                 |                                                    | ** QUOTA                            | TION ONLY **                        |            |                      |                |             |  |  |  |
| Named Insureds and ages at Effective Date                                                       |                                                    |                                     | Coverage Limit                      | Deductible | Premium              |                | Total       |  |  |  |
| <ol> <li>Smith, John (Jan/01/1975 - 47 yrs.)<br/>Emergency Medical Coverage-Enhanced</li> </ol> | S Email - Google Chrome                            | - 🗆 × 👧                             | \$0.00                              | \$1,003.75 |                      | \$1,003.75     |             |  |  |  |
|                                                                                                 | stage.21stcenturytips.com/Pr                       | ages/Quote/Dialogs/EmailQuoteP      |                                     |            | Total Policy Premium | \$1,003.75     |             |  |  |  |
|                                                                                                 |                                                    | Disass anter smail address of d     | a client to cond quatation datails. |            |                      | Payment Amount | \$ 1,003.75 |  |  |  |
| Contact Information                                                                             | ichnemith@omail.com                                | le chent to send quotation details. | Payment Options & F                 | Processing |                      |                |             |  |  |  |
|                                                                                                 |                                                    | Journanningernan.com                |                                     |            |                      |                |             |  |  |  |
| Insureds Canadian Address                                                                       |                                                    |                                     | Send Cancel                         |            |                      |                |             |  |  |  |
|                                                                                                 | Effective Date                                     |                                     |                                     | -          |                      |                |             |  |  |  |
|                                                                                                 | Expiry Date                                        |                                     | Accet                               | it Quote 🖸 |                      |                |             |  |  |  |
| Hui, ON                                                                                         | Duration 365 days                                  |                                     |                                     |            |                      |                |             |  |  |  |
| Agency                                                                                          |                                                    |                                     |                                     |            |                      |                |             |  |  |  |
| TESTB                                                                                           | Apr/01/2022                                        |                                     |                                     |            |                      |                |             |  |  |  |
| TEST BROKER                                                                                     | Sponsor                                            | /                                   |                                     |            |                      |                |             |  |  |  |

4. Your client will receive an email from "noreply@21stcenturytips.com". The quotation details will appear in the body of the email. The policy wording(s) are included as a PDF attachment. Your (the agent logged into TIPS when the quote was sent) contact information will be displayed below the quote for your client to contact you directly to complete the policy.

| ✓ Today                                                                                                    |                                                                                | ****           |            |                           | ÷        | Reply Keply All        | → Forward 🗂 ····       |  |  |  |
|----------------------------------------------------------------------------------------------------|--------------------------------------------------------------------------------|----------------|------------|---------------------------|----------|------------------------|------------------------|--|--|--|
| noreply@21stcenturyt 🛛                                                                                                    | NR To NOTEDIV@21stcentury                                                      | tips.com       |            |                           |          |                        | Tue 2022-03-08 3:12 PM |  |  |  |
| Quotation Details: #10797976 3:13 PM<br>OUOTATION ONLY                                                                                                    | Relicy Decuments ndf                                                           | 1              |            |                           |          |                        |                        |  |  |  |
|                                                                                                    | 735 KB                                                                         |                |            |                           |          |                        |                        |  |  |  |
|                                                                                                    |                                                                                |                |            |                           |          |                        |                        |  |  |  |
|                                                                                                    | QUOTATION ONLY                                                                 |                |            |                           |          |                        |                        |  |  |  |
|                                                                                                    | Zist Century                                                                   |                |            |                           |          |                        |                        |  |  |  |
|                                                                                                    | Quote #: 10797976                                                              |                |            |                           |          |                        |                        |  |  |  |
|                                                                                                    | Effective date: Apr 01, 2022                                                   |                |            |                           |          |                        |                        |  |  |  |
|                                                                                                    | Expiry date: Mar 31, 2023                                                      |                |            |                           |          |                        |                        |  |  |  |
|                                                                                                    | Travel Days : 365                                                              |                |            |                           |          |                        |                        |  |  |  |
|                                                                                                    | Named Insureds                                                                 | Coverage Limit | Deductible | Premium                   | Тах      | Total                  |                        |  |  |  |
|                                                                                                    | 1. Smith, John(47 yrs )<br>Emergency Medical Coverage -                        |                |            |                           |          |                        |                        |  |  |  |
|                                                                                                    | Enhanced                                                                       | \$15,000       | \$0.00     | \$1,003.75                | \$0.00   | \$1,003.7              | 5                      |  |  |  |
|                                                                                                    |                                                                                |                |            |                           | Total Po | licy Premium \$1,003.7 | /5                     |  |  |  |
| A medical questionnaire may be required to determine eligibility and rate category. See the attached policy wording(s) for full details. Premiums shown subject to change at any time. |                                                                                |                |            |                           |          |                        |                        |  |  |  |
|                                                                                                    | To proceed with the insurance purchase, please contact your agent directly at: |                |            |                           |          |                        |                        |  |  |  |
|                                                                                                    | Test Test                                                                      |                |            |                           |          |                        |                        |  |  |  |
|                                                                                                    |                                                                                |                |            |                           |          |                        |                        |  |  |  |
|                                                                                                    | 1-800-56/-0021                                                                 |                |            |                           |          |                        |                        |  |  |  |
|                                                                                                    |                                                                                |                | info       | @21stcenturytravelins.com |          |                        |                        |  |  |  |